# 业务资格申请流程

# (一) 申请"摘挂牌"资格

①打开交易系统,选择"我的空间"—"业务资格申请"—点击"摘挂牌"

| 🕞 文化艺术品交易系统            |                     |                    |  |  |
|------------------------|---------------------|--------------------|--|--|
| <b>我的空间</b> 资金系统       |                     |                    |  |  |
| 您的位置: 我的空间 > 用户信息 > 业务 | <b>济资格申请</b>        |                    |  |  |
| ▲ 用户信息                 | 业务资格申请              |                    |  |  |
| > 个人首页                 |                     |                    |  |  |
| > 修改资料                 |                     |                    |  |  |
| > 会员信息查看               | 由请非交易商会员 清联系系统工作人员! |                    |  |  |
| > 业务资格申请               | 中请交易商会员请选择需要申请的类型   |                    |  |  |
| 安全设置                   |                     |                    |  |  |
| 交易账号管理                 | 山农社大大地区             |                    |  |  |
| 操作员管理                  |                     |                    |  |  |
|                        | 材料说明                | 已绑定银行卡 已砌风险评估(60分) |  |  |
| 操作日志管理                 | 业务类型                |                    |  |  |
|                        | 待审核的资格              | ◎ 协议和拍卖            |  |  |
|                        | 可申请的资格              | ● 摘挂牌              |  |  |

②选择所属经纪类服务机构,阅读《交易规则》,在阅读完成并充分理解后打钩,

点击"提交"

温馨提示:所属经纪类服务机构应与注册时选择的机构保持一致

| 业务补充材料     |                    |                    |
|------------|--------------------|--------------------|
| 材料说明       | 已绑定银行卡 已做风险评估(80分) |                    |
| 业务类型       |                    |                    |
| 可申请的资格     | ○ 协议和拍卖 ● 摘挂牌      |                    |
|            |                    | 摘挂牌补充材料            |
| 居间人账号:     |                    |                    |
| 所属经纪类服务机构: | (199)公司三零 🗸 *      | ~                  |
|            |                    | ✓ 我完全理解并同意遵守《交易规则》 |
|            |                    | 提交                 |

### ③申请成功,等待审核

| 成功页面 |                   |           |
|------|-------------------|-----------|
|      | 申请成功!<br>如果您没有其他的 | 的问题可以点击返回 |

#### ④审核通过

| 业务补充材料 |         |       |  |
|--------|---------|-------|--|
| 材料说明   |         |       |  |
| 业务类型   |         |       |  |
| 已拥有的资格 | ♦ 协议和拍卖 | ⊘ 摘挂牌 |  |
|        |         |       |  |

# (二)申请"协议和拍卖"资格

①打开交易系统,选择"我的空间"—"业务资格申请"—点击"协议和拍卖"

| 🕞 文化艺术品交                                                                                                 | 易系统        |                                              |
|----------------------------------------------------------------------------------------------------|------------|----------------------------------------------|
| 我的空间 资金系统                                                                                                |            |                                              |
| 您的位置: 我的空间 > 用户信息 > 业务                                                                                   | 导资格申请      |                                              |
| 👤 用户信息                                                                                                   | 业务资格申请     |                                              |
| <ul> <li>&gt; 个人首页</li> <li>&gt; 修改资料</li> <li>&gt; 会员信息查看</li> <li>&gt; 业务资格申请</li> <li>安全设置</li> </ul> | 中ii<br>申ii | <b>青非交易商会员,请联系系统工作人员!</b><br>交易商会员请选择需要申请的类型 |
| 交易账号管理                                                                                                   | 业务补充材料     |                                              |
| 操作员管理                                                                                                    | 材料说明       | 已绑定银行卡 已做风险评估(60分)                           |
| 操作日志管理                                                                                                   | 业务类型       |                                              |
|                                                                                                    | 可申请的资格     | <ul> <li>● 协议和拍卖</li> <li>○ 摘挂牌</li> </ul>   |

②选择是否有推荐人,输入推荐人信息 (无则不用填),阅读《交易规则》,在阅 读完成并充分理解后打钩,点击"提交"

| 业务补充材料  |                    |
|---------|--------------------|
| 材料说明    | 已绑定银行卡 已做风险评估(80分) |
| 业务类型    |                    |
| 可申请的资格  | ● 协议和拍卖 ○ 摘挂牌      |
|         | 协议和拍卖补充材料          |
| 是否有推荐人: | 有                  |
| 推荐人:    | 0000100156 *       |
|         | ✓ 我完全理解并同意遵守《交易规则》 |
|         | 提交                 |

③申请成功,等待审核

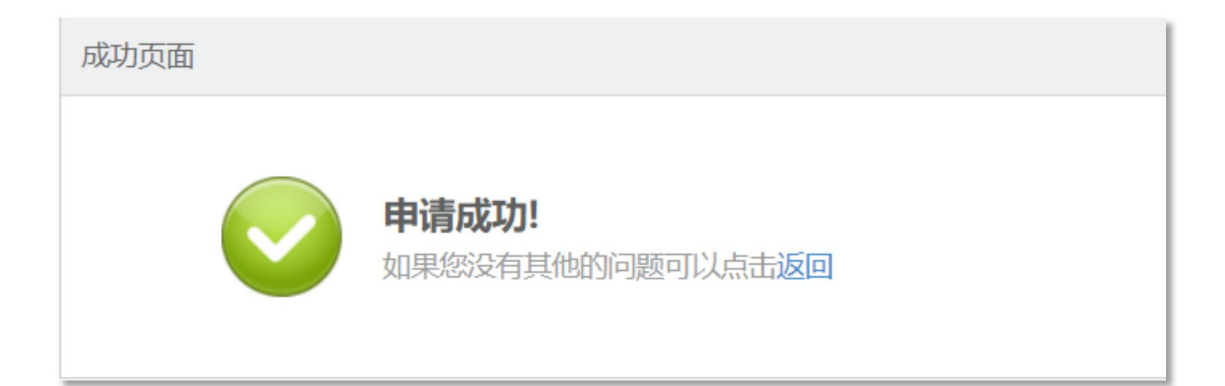

### ④审核通过

| 业务补充材料 |         |       |  |
|--------|---------|-------|--|
| 材料说明   |         |       |  |
| 业务类型   |         |       |  |
| 已拥有的资格 | ✓ 协议和拍卖 | ⊘ 摘挂牌 |  |